From Registers / Administrative Registers / Internal Audit Reports select +ADD NEW.

- 1. Select the Staff member who will complete the internal audit.
- 2. Select the date it should be completed by.
- Choose the Template to be used.
  *Note*: only forms with the template type "Audit Report Internal" will show in the list.
- 4. Click 🖫 SAVE

| aff        |                    | CompletionDate                      | Template                   |              |                                                  |
|------------|--------------------|-------------------------------------|----------------------------|--------------|--------------------------------------------------|
| mit Frog   |                    | ▼ 18/01/2021                        | AA13 - Audit report - v1 5 | ▼ Signed Off |                                                  |
| ocuments   |                    |                                     |                            |              | 7 OADD FILE                                      |
|            | Last Modified Time | Title                               | Description                | Action       |                                                  |
|            |                    |                                     |                            |              |                                                  |
|            | 20/01/2021 10:10   | Inernal Audit Reports               | AA13 - Audit report        | 6            | <b>&amp;                                    </b> |
|            |                    |                                     |                            |              |                                                  |
| $\bigcirc$ | 20/01/2021 10:06   | preview - 2021-01-20T121424.702.pdf | Accident Report            | 7            | <b>4 4</b>                                       |
|            |                    |                                     |                            |              |                                                  |

- 6. The completed form will populate under documents once completed on the mobile app.
- 7. Click +ADD FILE if you need to attached more files as shown: <u>Adding Documents.</u>

The task is available to complete in the mobile app under Registers / Internal Audit Reports